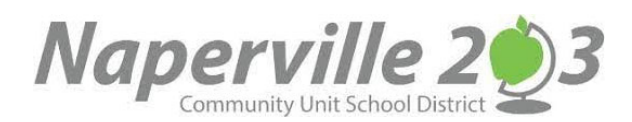

## CAMPUS PARENT INSTRUCTIONS - STUDENT SCHEDULES

## **CAMPUS PARENT LOGIN**

Access the portal through your Campus Portal App <u>https://infinitecampus.naperville203.org/campus/portal/parents/naperville.jsp</u> Enter your username and password and click the Log in button. Each parent/guardian will have their own individual username and password.

|                                                                   | Campus Parent                       |
|-------------------------------------------------------------------|-------------------------------------|
| Naperville Community Unit<br>School District 203                  | Announcements                       |
| Parent Username                                                   | 0                                   |
| Password                                                          | There are no district announcements |
| Log In                                                            |                                     |
| Forgot Password? Forgot Usemame? Help<br>Log in to Campus Student |                                     |
| or                                                                |                                     |
| New User?                                                         |                                     |
|                                                                   |                                     |

If you have a username and password but cannot remember your login information please use the **Forgot Password** or **Forgot Username** links located below the Login button.

If you <u>do not</u> have a username and password, please contact <u>parentsupport@naperville203.org</u> for assistance.

## **VIEW STUDENT SCHEDULE**

You can view your student's schedule by selecting **SCHEDULE** from the left side menu.

|                      |                           |                                                                            |                            | 4 <sup>0</sup>                                            |  |
|----------------------|---------------------------|----------------------------------------------------------------------------|----------------------------|-----------------------------------------------------------|--|
| Message Center       | Schedu                    | ule                                                                        |                            | <b>.</b>                                                  |  |
| Today<br>Calendar    | Enrollment<br>22-23 Beebe |                                                                            |                            |                                                           |  |
| Grades<br>Attendance | T1<br>Term T1 (0          | T1         T2         T3           Term T1         (07)64/2022-11/11/2022) |                            |                                                           |  |
| Schedule             | АМ                        | 1st Home Room<br>8:15 AM - 12:00 PM                                        | Barrett, Rachel<br>Rm: 791 |                                                           |  |
| Documents            | РМ                        | 1st Home Room<br>12:00 PM - 2:30 PM                                        | Barrett, Rachel<br>Rm: 791 | the dropdown arrow. The students                          |  |
| More                 | SBJ                       | 1st Grade Literacy                                                         | Barrett, Rachel<br>Rm: 791 | selection list will list your students<br>alphabetically. |  |
|                      | SBJ                       | 1st Mathematics                                                            | Barrett, Rachel<br>Rm: 791 |                                                           |  |
|                      | SBJ                       | 1st Science/Health                                                         | Barrett, Rachel<br>Rm: 791 |                                                           |  |

## PRINT STUDENT SCHEDULE

You can print your student's schedule by selecting DOCUMENTS from the left side menu and then selecting Student Schedule. The schedule will pop up in an Adobe window.

| Message Center | Documents                 |  |
|----------------|---------------------------|--|
| Today          |                           |  |
| Calendar       | 22-23 T                   |  |
| Grades         |                           |  |
| Attendance     | Schedule Student Schedule |  |
| Schedule       | 22-23 Beebe               |  |
| Fees           |                           |  |
| Documents      |                           |  |
| More           |                           |  |